## How to re-trigger the reset password email

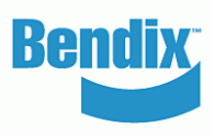

- Sign into the customer administrator account. You can see all the new registration requests by users
- Under My Company Account > Users > Company Users the Customer Admin looks at the users to be reviewed and clicks on each name to
  edit their status or information.
- Administrator can click on the envelope icon next to the user's name to re-trigger the password reset email.
- The Company Admin will see the pop-up message on the screen to confirm the email was sent to the user.
- The user will receive the email to 'Setup Your Password'. If the user does not set their password within 24 hours the customer admin will need to re-trigger the email again.

| Account            | Company Users       | Company Users                                   |            |                |      |               |          |     | Password Setup Mail has been sent to : sonal of                                                                                  | dhim   |
|--------------------|---------------------|-------------------------------------------------|------------|----------------|------|---------------|----------|-----|----------------------------------------------------------------------------------------------------|--------|
| 1y Profile         | In this section w   | nu can create adit and delete all users of unit | 17 CORDADV |                |      |               |          |     | New Password request                                                                                                    |        |
| Address Book       | - in this section y | ou can create, eur anu delete au users or yo    | a company  |                |      | Create Nev    | v User : | »   | Customerportal Knorr-Bremse Group                                                                                                | Reply  |
| ly Orders          | Search term         |                                                 | 100        |                |      |               |          |     | To     Othiman, Sonal     O     If there are problems with how this message is displayed, dick here to view it in a web browser. |        |
| y Warranties       | Enter               |                                                 | Se         | arch <i>II</i> |      |               |          |     |                                                                                                    |        |
| ty Cores           |                     |                                                 |            |                |      |               |          |     | Bendix                                                                                                    |        |
| y Own Part Numbers | 32 User(s) Found    |                                                 |            |                |      |               |          |     | Conta                                                                                                    | act Us |
| ly Price List      | Name                | <u>E-Mail</u>                                   | Order      | Warranty       | Core | Effectiveness |          |     | Please Setup Your Password.                                                                                                    |        |
| ogout              | aaaaaa abbbbbbbb    | anu123a@yopmail.com                             | ٠          | •              | ٠    | ۲             | 1        | ×   | Dear: Sonal Dhiman                                                                                                    |        |
| Company Account    | Suredner Singh      | surender.singhuser1@yopmail.com                 | ٠          | •              | •    | ۲             | 1        | ×®  | Please Setup Your Password.                                                                                                    |        |
| ers 🛩              | Caitlyn Lewis       | caittyn.lewis@bendix.com                        | •          | ٠              | •    | 0             | 1        | × 📾 | Setup Your Password                                                                                                    | _      |
| ompany Users       | katie tewis         | katie.lewis@bendix.com                          | •          | •              | •    | 0             | 1        | × 🛛 | * This link will evolve in 24 Hours                                                                                              |        |
| Annergy vertex     | Stanley Zochowski   | stanley.zochowski@bendix.com                    | •          | •              | •    | ۲             | 1        | × 🖾 | If the links evnires before you can reset your password                                                                          |        |
|                    | Faizul adding user  | mdfaizi8090@yopmail.com                         | •          | ٠              | ٠    | ۲             | 1        | × 🛛 | simply request a new password reset.                                                                                             |        |
|                    | Paras Kalra         | paras389754@yopmail.com                         | •          | •              | ٠    | ۲             | 1        | × 📾 | Look at your email for a new reset email from Bendix.                                                                            |        |
|                    | Paras Kalira        | paras.1845kalra@yopmail.com                     | •          | •              | ٠    | 0             | 1        | × 📾 |                                                                                                    |        |
|                    | Paras Kalra         | paras kalra98765@yopmail.com                    | •          | •              | •    | 0             | 1        | × 📾 | Your environ is antiamake important to us. Plasse read our privacy policy for additional information                             |        |